# Oracle® Banking APIs Installer Pre-Requisite Setup Guide

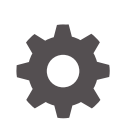

Release 25.1.0.0.0 G28237-01 April 2025

ORACLE

Oracle Banking APIs Installer Pre-Requisite Setup Guide, Release 25.1.0.0.0

G28237-01

Copyright © 2006, 2025, Oracle and/or its affiliates.

This software and related documentation are provided under a license agreement containing restrictions on use and disclosure and are protected by intellectual property laws. Except as expressly permitted in your license agreement or allowed by law, you may not use, copy, reproduce, translate, broadcast, modify, license, transmit, distribute, exhibit, perform, publish, or display any part, in any form, or by any means. Reverse engineering, disassembly, or decompilation of this software, unless required by law for interoperability, is prohibited.

The information contained herein is subject to change without notice and is not warranted to be error-free. If you find any errors, please report them to us in writing.

If this is software, software documentation, data (as defined in the Federal Acquisition Regulation), or related documentation that is delivered to the U.S. Government or anyone licensing it on behalf of the U.S. Government, then the following notice is applicable:

U.S. GOVERNMENT END USERS: Oracle programs (including any operating system, integrated software, any programs embedded, installed, or activated on delivered hardware, and modifications of such programs) and Oracle computer documentation or other Oracle data delivered to or accessed by U.S. Government end users are "commercial computer software," "commercial computer software documentation," or "limited rights data" pursuant to the applicable Federal Acquisition Regulation and agency-specific supplemental regulations. As such, the use, reproduction, duplication, release, display, disclosure, modification, preparation of derivative works, and/or adaptation of i) Oracle programs (including any operating system, integrated software, any programs embedded, installed, or activated on delivered hardware, and modifications of such programs), ii) Oracle computer documentation and/or iii) other Oracle data, is subject to the rights and limitations specified in the license contained in the applicable contract. The terms governing the U.S. Government's use of Oracle cloud services are defined by the applicable contract for such services. No other rights are granted to the U.S. Government.

This software or hardware is developed for general use in a variety of information management applications. It is not developed or intended for use in any inherently dangerous applications, including applications that may create a risk of personal injury. If you use this software or hardware in dangerous applications, then you shall be responsible to take all appropriate fail-safe, backup, redundancy, and other measures to ensure its safe use. Oracle Corporation and its affiliates disclaim any liability for any damages caused by use of this software or hardware in dangerous applications.

Oracle®, Java, MySQL, and NetSuite are registered trademarks of Oracle and/or its affiliates. Other names may be trademarks of their respective owners.

Intel and Intel Inside are trademarks or registered trademarks of Intel Corporation. All SPARC trademarks are used under license and are trademarks or registered trademarks of SPARC International, Inc. AMD, Epyc, and the AMD logo are trademarks or registered trademarks of Advanced Micro Devices. UNIX is a registered trademark of The Open Group.

This software or hardware and documentation may provide access to or information about content, products, and services from third parties. Oracle Corporation and its affiliates are not responsible for and expressly disclaim all warranties of any kind with respect to third-party content, products, and services unless otherwise set forth in an applicable agreement between you and Oracle. Oracle Corporation and its affiliates will not be responsible for any loss, costs, or damages incurred due to your access to or use of third-party content, products, or services, except as set forth in an applicable agreement between you and Oracle.

# Contents

#### Preface

| Purpose                     | V  |
|-----------------------------|----|
| Audience                    | V  |
| Documentation Accessibility | V  |
| Critical Patches            | V  |
| Diversity and Inclusion     | vi |
| Conventions                 | vi |
| Related Resources           | vi |
| Screenshot Disclaimer       | vi |
| Acronyms and Abbreviations  | vi |

### 1 Introduction

| 1.1 | Software List                                                                | 1-1 |
|-----|------------------------------------------------------------------------------|-----|
| 1.2 | Pre-requisite Software Installation and OS Configuration for OBAPI Installer | 1-1 |
| 1.3 | Python 3.11.0 installation on Linux Operating System                         | 1-6 |

# 2 Installing and Configuring Weblogic Server 14.1.2

| 2.1 | Insta | alling Stand-alone Weblogic Server | 2-1  |
|-----|-------|------------------------------------|------|
| 2   | 2.1.1 | Installing Java 17.0.12            | 2-1  |
| 2   | 2.1.2 | Installing Weblogic Server         | 2-2  |
| 2   | 2.1.3 | Verifying Installation             | 2-11 |
|     |       |                                    |      |

## 3 Oracle HTTP Server Installation

| 3.1 | Installing and Configuring Oracle HTTP Server (OHS) | 3-2  |
|-----|-----------------------------------------------------|------|
| 3.2 | Verifying Installation                              | 3-19 |

## 4 Oracle Analytics Publisher Installation

Index

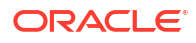

# Preface

- Purpose
- Audience
- Documentation Accessibility
- Critical Patches
- Diversity and Inclusion
- Conventions
- Related Resources
- Screenshot Disclaimer
- Acronyms and Abbreviations

# Purpose

This guide is designed to help acquaint you with the Oracle Banking Digital Experience application. This guide provides answers to specific features and procedures that the user need to be aware of the module to function successfully.

# Audience

This document is intended for the following audience:

- Customers
- Partners

# **Documentation Accessibility**

For information about Oracle's commitment to accessibility, visit the Oracle Accessibility Program website at http://www.oracle.com/pls/topic/lookup?ctx=acc&id=docacc.

#### Access to Oracle Support

Oracle customer access to and use of Oracle support services will be pursuant to the terms and conditions specified in their Oracle order for the applicable services.

# **Critical Patches**

Oracle advises customers to get all their security vulnerability information from the Oracle Critical Patch Update Advisory, which is available at Critical Patches, Security Alerts and

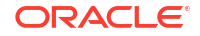

Bulletins. All critical patches should be applied in a timely manner to ensure effective security, as strongly recommended by Oracle Software Security Assurance.

# **Diversity and Inclusion**

Oracle is fully committed to diversity and inclusion. Oracle respects and values having a diverse workforce that increases thought leadership and innovation. As part of our initiative to build a more inclusive culture that positively impacts our employees, customers, and partners, we are working to remove insensitive terms from our products and documentation. We are also mindful of the necessity to maintain compatibility with our customers' existing technologies and the need to ensure continuity of service as Oracle's offerings and industry standards evolve. Because of these technical constraints, our effort to remove insensitive terms is ongoing and will take time and external cooperation.

# Conventions

The following text conventions are used in this document:

| Convention | Meaning                                                                                                    |
|------------|----------------------------------------------------------------------------------------------------|
| boldface   | Boldface type indicates graphical user<br>interface elements associated with an<br>action, or terms defined in text or the<br>glossary.         |
| italic     | Italic type indicates book titles, emphasis, or<br>placeholder variables for which you supply<br>particular values.                             |
| monospace  | Monospace type indicates commands within<br>a paragraph, URLs, code in examples, text<br>that appears on the screen, or text that you<br>enter. |

# **Related Resources**

For more information on any related features, refer to the following documents:

Oracle Banking APIs Installation Manuals

# Screenshot Disclaimer

Personal information used in the interface or documents is dummy and does not exist in the real world. It is only for reference purposes.

# Acronyms and Abbreviations

The list of the acronyms and abbreviations used in this guide are as follows:

#### Table 1Acronyms and Abbreviations

| Abbreviation | Description         |
|--------------|---------------------|
| OBAPI        | Oracle Banking APIs |

# 1 Introduction

This guide helps you to do the pre-requisite setup required before the execution of OBAPI 25.1.0.0.0 Installer.

More details about each task are explained in detail in following sections.

- Software List
- Pre-requisite Software Installation and OS Configuration for OBAPI Installer
- Python 3.11.0 installation on Linux Operating System

# 1.1 Software List

| Software Name                  | Version          | Mandatory Software |
|--------------------------------|------------------|--------------------|
| Operating System               | ORACLE LINUX 8.7 | Y                  |
| Oracle Database                | 19.26.0.0.0      | Y                  |
| Oracle Java Development Kit    | 17.0.12+         | Y                  |
| Oracle Weblogic Server         | 14.1.2.0.0       | Y                  |
| Any HTTP Server                | NA               | Y                  |
| Oracle Digital Assistant (ODA) | 20.05            | N***               |
| Python                         | 3.11.9           | Υ****              |
| Python Package: cx_Oracle      | 8.3.0            | Υ****              |
| Python Package: urwid          | 2.6.14           | Y                  |
| Flyway                         | 11.2.0           | Υ*****             |
| Gradle                         | 8.3.0            | Y                  |

\* Required if OBAPI Native Authentication is not used and OAM is managing Authentication

\*\* Required if Integration with Oracle Analytics Publisher is needed.

\*\*\* Required if OBAPI Chat bot Banking Features are used.

\*\*\*\* For python 3 installation refer section: Pre-requisite software installation and OS configuration for OBAPI Installer – Python 3.11.9 for Linux Operating System

\*\*\*\*\* In case of python 3 cx\_Oracle needs to be re-installed.

\*\*\*\*\*\* Required for database files execution

# 1.2 Pre-requisite Software Installation and OS Configuration for OBAPI Installer

Below steps assume Python 3.11.x is installed and available on server. You can verify the Python version by executing the command as shown below:

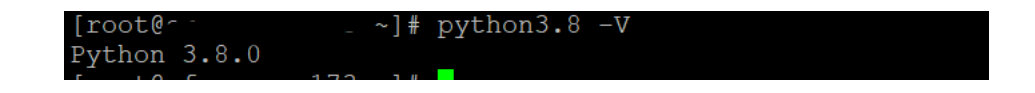

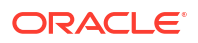

#### Note:

Below steps require root login on server where OBAPI software pre-requisite are performed (i.e. Server which host Oracle Weblogic)

#### **Flyway Installation**

Download the flyway version 11.2.0 zip file from flyway site

Unzip the downloaded zip file into the desire path.

Example :

```
cd /home/obdxuser
tar -xvzf flyway-commandline- 11.2.0-linux-x64.tar.gz
FLYWAY_HOME=/home/obdxuser/flyway- 11.2.0
(flyway home path will be /home/obdxuser/flyway- 11.2.0)
```

#### **Gradle Installation**

Download the gradle zip file from the gradle site

Unzip the downloaded zip file into the desire path

Example :

```
cd /home/obdxuser
unzip gradle-8.3-bin.zip
GRADLE HOME=/home/obdxuser/gradle-8.3
```

#### cx\_Oracle (Software Installation)

 Oracle Instant Client Download oracle-instantclient19.10-basic-19.10.0.0.0-1.x86\_64.rpm from site https://yum.oracle.com/repo/OracleLinux/OL7/oracle/instantclient/x86\_64/getPackage/oracle-instantclient19.10-

Run the below command

dnf install oracle-instantclient19.10-basic-19.10.0.0.0-1.x86\_64.rpm

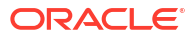

| <pre>[root&amp;ft]1s -rt<br/>ython-3.8.0.tgz _oracle-instantCient19.10-<br/>[root&amp;ofss-mun-173 opt]# dnf install oracle-<br/>Last metadata expiration check: 0:00:40 ago o<br/>Dependencies resolved.</pre>                                                                                                    | Dasic-19.10.0.0.0-1.x86<br>instantclient19.10-basic<br>on Tue 08 Jun 2021 07:13                              | 64.rpn<br>-19.10.0.0.0-1.x06_64.rpm<br>0:09 AM GMT. |                       |                                                        |
|----------------------------------------------------------------------------------------------------|----------------------------------------------------------------------------------------------------|-----------------------------------------------------|-----------------------|--------------------------------------------------------|
| Package                                                                                                    | Architecture                                                                                                 | Version                                             | Repository            | Size                                                   |
| Installing:<br>oracle-instantclient19.10-basic<br>Installing dependencies:                                                                                                    | x36_64                                                                                                    | 19.10.0.0.0-1                                       |                       |                                                        |
| libns1                                                                                                    | x86_64                                                                                                    |                                                     | ol8_u3_baseos_patch   |                                                        |
| Transaction Summary                                                                                                    |                                                                                                    |                                                     |                       |                                                        |
| Install 2 Packages                                                                                                    |                                                                                                    |                                                     |                       |                                                        |
| Total size: 52 M<br>Total download size: 100 k<br>Installed size: 227 M<br>Is this ok (y/N]: y<br>Downloading Packages:<br>libnel 2.28 127.0.3.e10_3.2.x96_64.rpm                                                                                                    |                                                                                                    |                                                     | 17 MB/s   100 kB      |                                                        |
| Total<br>Running transaction check<br>Running transaction text<br>Transcotion tost succeeded.<br>Transcotion tost succeeded.<br>Running transaction<br>Preparing :<br>Installing : libns1-2.20-127.0.3.018<br>Installing : cracle-instantclient10.<br>Verifying : libns1-2.20-127.0.3.018<br>Verifying : libns1-2.20-127.0.3.018 | 3.2.x36.64<br>10-basis-19.10.0.0.0-1.x<br>10-basis-19.10.0.0.0-1.x<br>3.2.x36.64<br>10-basis-19.10.0.0.0-1.x | 186_64<br>186_64<br>186_64                          | 9.7 МВ/в   100 kB     | 00:00<br>1/1<br>1/2<br>2/2<br>2/2<br>2/2<br>1/2<br>2/2 |
| Installed:<br>likns1-2.23-127.0.3.e18_5.2.x86_64<br>Complete:<br>[root@cf +                                                                                                    |                                                                                                    | oracle-instantclient19.10-basic                     | -19.10.0.0.0-1.x86_64 |                                                        |

- 2. Install cx\_Oracle
  - a. Download cx\_Oracle from cx\_Oracle (or cx-oracle org) website
  - b. Extract the tar file as shown below

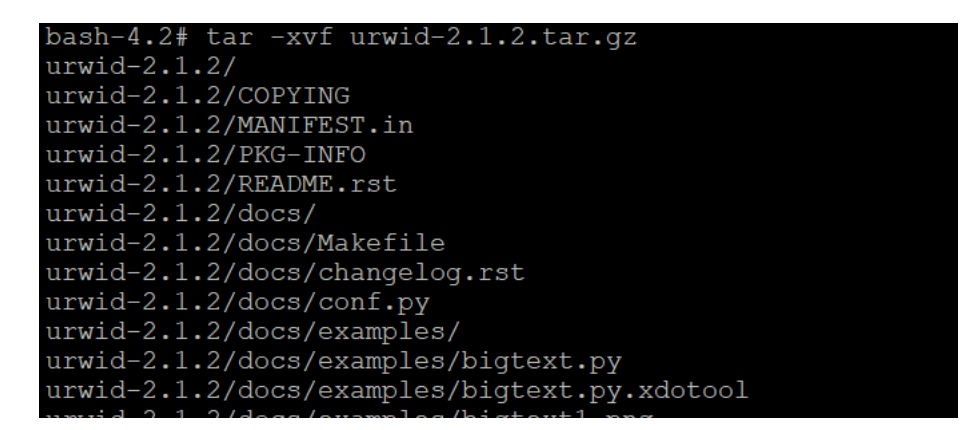

c. Browse into the extracted directory and run below command

python3.11 setup.py build\_py

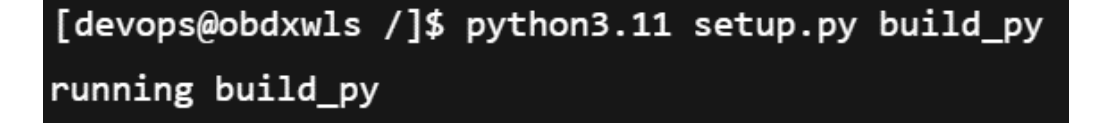

d. Execute below command to perform Urwid installation

python3.11 setup.py install

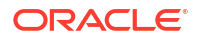

[devops@obdxwls /]\$ python3.11 setup.py install running install running bdist\_egg running egg\_info writing cx\_Oracle.egg-info/PKG-INFO writing dependency\_links to cx\_Oracle.egg-info/dependency\_links.txt writing top-level names to cx\_Oracle.egg-info/top\_level.txt reading manifest template 'MANIFEST.in' no previously-included directories found matching 'odpi/test' no previously-included directories found matching 'odpi/test' no previously-included directories found matching 'odpi/test' installing library code to build/bdist.linux-x86\_64/egg running install\_lib running build\_ext building 'cx\_Oracle' extension

#### Note:

Or you can install cx\_oracle from step mention in section **Python 3.8.0** installation on Linux Operating System below step 2

#### **Urwid (Software Installation)**

**1**. Download Urwid from Urwid (or urwid.org) website.

#### Note:

Support version for Urwid is 2.6.14 (urwid-2.6.14.tar.gz)

2. Extract the tar file as shown below

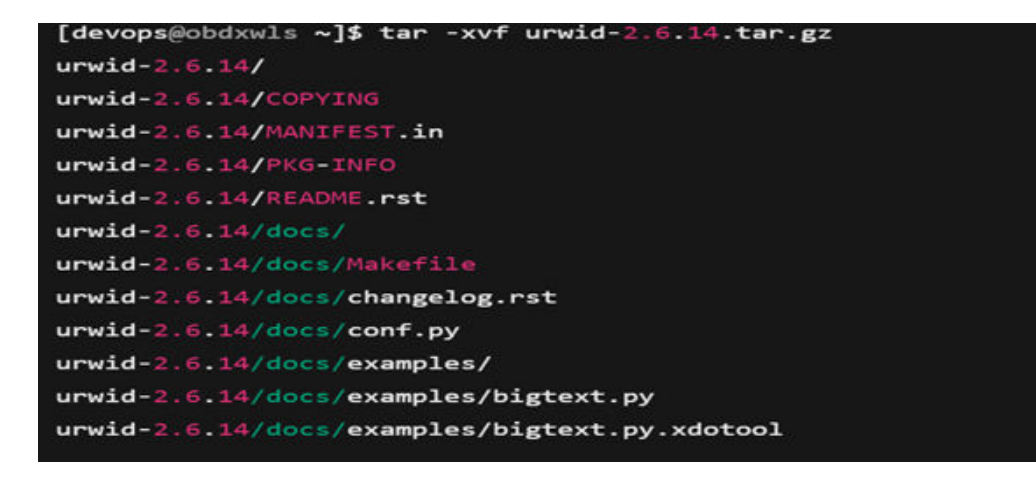

3. Browse into the extracted directory and run below command

```
# python3.11 setup.py build py
```

```
[devops@obdxwls ~]$ python3.11 setup.py build_py
running build_py
creating build
creating build/lib.linux-x86_64-3.11
creating build/lib.linux-x86_64-3.11/urwid
copying urwid/__init__.py -> build/lib.linux-x86_64-3.11/urwid
copying urwid/_async_kw_event_loop.py -> build/lib.linux-x86_64-3.11/urwid
copying urwid/canvas.py -> build/lib.linux-x86_64-3.11/urwid
copying urwid/command_map.py -> build/lib.linux-x86_64-3.11/urwid
copying urwid/compat.py -> build/lib.linux-x86_64-3.11/urwid
copying urwid/container.py -> build/lib.linux-x86_64-3.11/urwid
copying urwid/curses_display.py -> build/lib.linux-x86_64-3.11/urwid
copying urwid/decoration.py -> build/lib.linux-x86_64-3.11/urwid
copying urwid/display_common.py -> build/lib.linux-x86_64-3.11/urwid
copying urwid/escape.py -> build/lib.linux-x86_64-3.11/urwid
copying urwid/font.py -> build/lib.linux-x86_64-3.11/urwid
```

#### Note:

Ensure Python 3.11.0 version should be available in PATH variable. Above execution should be done using Python 3.11.0.

4. Execute below command to perform Urwid installation

```
# python3.11 setup.py install
```

```
[devops@obdxwls ~]$ python3.11 setup.py install
running install
running bdist_egg
running egg_info
writing urwid.egg-info/PKG-INFO
writing dependency_links to urwid.egg-info/dependency_links.txt
writing top-level names to urwid.egg-info/top_level.txt
reading manifest file 'urwid.egg-info/SOURCES.txt'
reading manifest template 'MANIFEST.in'
warning: no files found matching 'CHANGELOG'
writing manifest file 'urwid.egg-info/SOURCES.txt'
installing library code to build/bdist.linux-x86_64/egg
```

#### Note:

Or you can install urwid from section **Python 3.8.0 installation on Linux Operating System** below step 2 Ensure Python 3.8.0 version should be available in PATH variable. Above execution should be done using Python 3.8.0.

# 1.3 Python 3.11.0 installation on Linux Operating System

1. Execute below commands to install the python 3.11.0.

```
dnf groupinstall 'development tools'
dnf install bzip2-devel expat-devel gdbm-devel ncurses-devel openssl-devel
readline-devel
wget sqlite-devel tk-devel xz-devel zlib-devel libffi-devel
wget https://www.python.org/ftp/python/3.11.0/Python-3.11.0.tgz
tar -xzvf Python-3.11.0.tgz
cd Python-3.11.0.
/configure --enable-optimizations
make altinstall
python3.11 -version
```

```
[devops@obdxwls ~]$ python3.11 -V
Python 3.11.9
```

2. Once above steps are executed successfully install the following required modules.

```
pip3.11 install cx-Oracle==8.3.0
pip3.11 install urwid==2.1.2
```

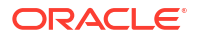

#### limits.conf (OS Configuration)

Ensure the nofile resource limit is set 10240 or higher for the user which would execute the OBAPI Installer.

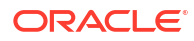

# Installing and Configuring Weblogic Server 14.1.2

This chapter describes the steps for installing the Weblogic Server version 14.1.2.0.0:

- Section Installing Stand-alone Weblogic
- Installing Stand-alone Weblogic Server

# 2.1 Installing Stand-alone Weblogic Server

Oracle WebLogic Server is a scalable, enterprise-ready Java Platform, Enterprise Edition (Java EE) application server. The WebLogic Server supports the deployment of many types of distributed applications

This chapter describes the installation tasks which contains the following sections:

- Section "Pre-requisite Installing Java 17.0.12"
- Section "Installing Weblogic Server"
- Section "Verifying the Installation"
- Installing Java 17.0.12
- Installing Weblogic Server
- Verifying Installation

# 2.1.1 Installing Java 17.0.12

- Obtain the Java tarball pack from the Oracle Java Downloads. Download jdk-171.0.12\_linux-x64\_bin.tar.gz file to a directory.
- Change the directory in which you want to install,

cd <Directory\_Path>

Unpack the tarball and install Java using the following command:

```
tar <Path>/jdk-17.0.12_linux-x64_bin.tar.gz
```

#### Note:

You must enter the absolute path of the folder where the TAR file is located.

• Now, set the path and environment variable for Java as:

```
export JAVA_HOME=<Java_Install_Path>/jdk-171.0.12
export PATH=$JAVA_HOME/bin:$PATH
```

## 2.1.2 Installing Weblogic Server

- Obtain Weblogic Server 14.1.2.0.0 zip from the Oracle Downloads. Extract the downloaded zip to get fmw\_14.1.2.0.0\_wls.jar file to a directory.
- Now to start the installer, go to the directory where you have extracted the jar file.
- Start the installer from the same directory using the below command:

```
java -jar <Path>/fmw_14.1.2.0.0_wls.jar
```

#### Note:

You must enter the absolute path of the folder where the JAR file is located.

If you are installing on a UNIX system, and if this is the first time any Oracle product is being installed on your system with the Oracle Universal Installer, you are asked to provide the location of an inventory directory. This is where the installer sets up subdirectories and maintains inventory data for each Oracle product that is installed on this system.

#### Installation Inventory Setup Screen

| Oracle Fusion Middleware                                                                                                    | 14c WebLogic Installation@ofss-m                                    | ium-1458                                         | ×                     |
|----------------------------------------------------------------------------------------------------|---------------------------------------------------------------------|--------------------------------------------------|-----------------------|
| Installation                                                                                                    | Inventory Setup                                                     |                                                  |                       |
| Central Inventory Dir<br>Enter the Central inv<br>installer will create                                                                                                    | rectory<br>ventory directory for all y<br>a new central inventory o | your oracle installati<br>directory if it does r | ons.The<br>not exist. |
| Inventory Directory:                                                                                                    | /scratch/obdxdevops/oraIn<br>Enter the full path for t              | ventory<br>he directory.                         | Browse                |
| Operating System<br>Group :                                                                                                    | obdxdevops<br>Specify a group with writ<br>inventory directory      | ▪ permission to the                              | •                     |
| Central Inventory Poi                                                                                                    | inter File                                                          |                                                  |                       |
| Click OK to create a script (createCentralInventory.sh) in the inventory<br>directory. Run this script to create a pointer file, which is used to identify<br>the location of the central inventory for future installations and<br>administrative operations, such as patching and upgrade. |                                                                     |                                                  |                       |
| Help                                                                                                    |                                                                     | <u></u> <u>O</u> K                               | Cancel                |

Specify the Oracle inventory directory and group permissions for that directory. The group must have write permissions to the Oracle inventory directory.

Click **OK** to continue.

Welcome Screen

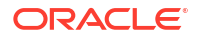

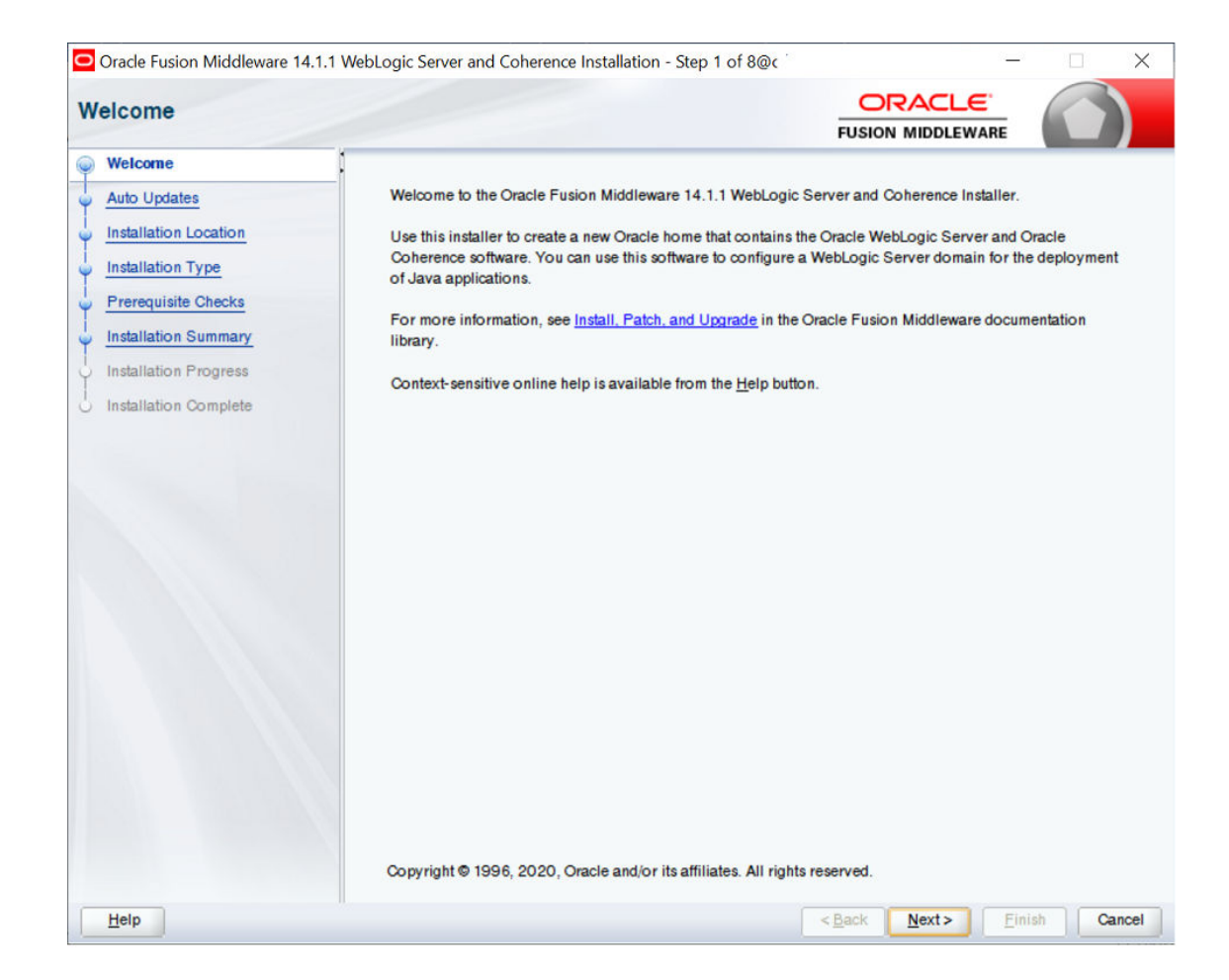

The Welcome screen is displayed each time you start the installer.

Click **Next** to continue.

**Auto Updates Screen** 

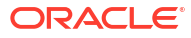

| to Updates            |                                                   |   | ( )            |
|-----------------------|---------------------------------------------------|---|----------------|
| Welcome               |                                                   |   |                |
| Auto Updates          | <ul> <li>Skip Auto Opoates</li> </ul>             |   |                |
| Installation Location | <ul> <li>Select patches from directory</li> </ul> |   |                |
| installation Type     | Location:                                         |   | Brow           |
| Prerequisite Checks   | O Search My Oracle Support for Updates            |   |                |
| nstallation Summary   | Username                                          |   |                |
| stallation Progress   | Password                                          |   |                |
| nstallation Complete  |                                                   |   |                |
|                       | Proxy Settings                                    | L | Test Connectio |
|                       | Search                                            |   |                |
|                       |                                                   |   |                |
|                       |                                                   |   |                |
|                       |                                                   |   |                |
|                       |                                                   |   |                |
|                       |                                                   |   |                |
|                       |                                                   |   |                |
|                       |                                                   |   |                |
|                       |                                                   |   |                |
|                       |                                                   |   |                |
|                       |                                                   |   |                |
|                       |                                                   |   |                |
|                       |                                                   |   |                |
|                       |                                                   |   |                |

Select **Skip Auto Updates** option and click **Next** to continue. (Kindly follow recommended practices regarding updates depending on the setup requirements or usage.)

**Specify Installation Location Screen** 

| Oracle Fusion Middleware 14.1.1 | WebLogic Server and Coherence Installation - Step 3 of 8                        | 3@i <sup>-</sup> .   | 2                   |           | ×               |
|---------------------------------|---------------------------------------------------------------------------------|----------------------|---------------------|-----------|-----------------|
| Installation Location           |                                                                                 | FUSIC                |                     |           |                 |
| y Welcome                       | Oracle Home:                                                                    |                      |                     |           |                 |
| Auto Updates                    | /scratch/app/product/wis                                                        |                      |                     | -         | Browse          |
| Installation Location           | Feature Sets Installed At Selected Oracle Home: View                            | 1                    |                     |           |                 |
| Installation Type               |                                                                                 |                      |                     |           |                 |
| Prerequisite Checks             |                                                                                 |                      |                     |           |                 |
| Installation Summary            |                                                                                 |                      |                     |           |                 |
| Installation Progress           |                                                                                 |                      |                     |           |                 |
| Installation Complete           |                                                                                 |                      |                     |           |                 |
|                                 |                                                                                 |                      |                     |           |                 |
|                                 |                                                                                 |                      |                     |           |                 |
|                                 |                                                                                 |                      |                     |           |                 |
|                                 |                                                                                 |                      |                     |           |                 |
|                                 |                                                                                 |                      |                     |           |                 |
|                                 |                                                                                 |                      |                     |           |                 |
|                                 |                                                                                 |                      |                     |           |                 |
|                                 |                                                                                 |                      |                     |           |                 |
|                                 |                                                                                 |                      |                     |           |                 |
|                                 |                                                                                 |                      |                     |           |                 |
|                                 |                                                                                 |                      |                     |           |                 |
|                                 | Oracle Home may only contain alphanumeric, underscor<br>alphanumeric character. | e (_), hyphen (-) or | dot(.) characters a | nd it mus | t begin with an |
| Help                            | 1                                                                               | < <u>B</u> ack       | <u>N</u> ext >      | inish     | Cancel          |

Specify the following installation locations:

• Oracle Middleware Home

This is the absolute path to the directory where the WebLogic Server will be installed.

Click Next to continue.

Specify Installation Type Screen

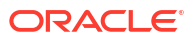

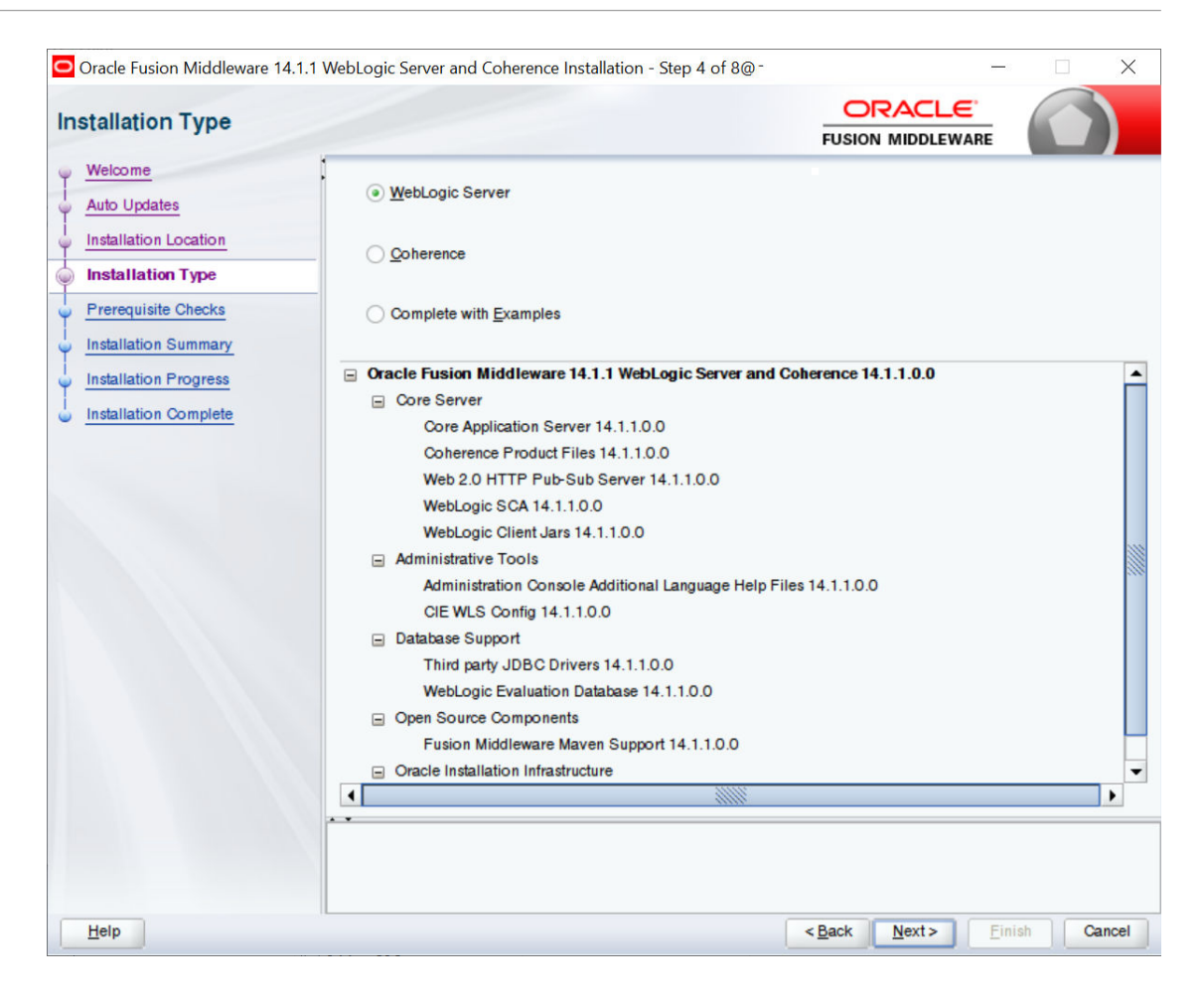

Following are the installation types:

- Weblogic Server
- Coherence
- Complete with Examples

Select Weblogic Server and click Next to continue.

**Prerequisite Checks Screen** 

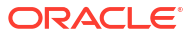

| 0  | Oracle Fusion Middleware 14.1.1 | ebLogic Server and Coherenc | e Installation - Step 5 of 8@c.  |                             |             |
|----|---------------------------------|-----------------------------|----------------------------------|-----------------------------|-------------|
| Pi | erequisite Checks               |                             |                                  |                             |             |
| φ  | Welcome                         |                             |                                  |                             |             |
| Ý  | Auto Updates                    |                             | 100%                             |                             |             |
| ÷  | Installation Location           | Charleing a parating        | sustam contification             |                             |             |
| ÷  | Installation Type               | Checking operating          | system certification             |                             |             |
| 0  | Prerequisite Checks             | Checking Java vers          | ion used to launch the installer |                             |             |
| ų  | Installation Summary            |                             |                                  |                             |             |
| 4  | Installation Progress           |                             |                                  |                             |             |
| 9  | Installation Complete           |                             |                                  |                             |             |
|    |                                 |                             |                                  |                             |             |
|    |                                 |                             |                                  |                             |             |
|    |                                 |                             |                                  |                             |             |
|    |                                 |                             |                                  |                             |             |
|    |                                 |                             |                                  |                             |             |
|    |                                 |                             |                                  |                             |             |
|    |                                 |                             |                                  |                             |             |
|    |                                 |                             |                                  |                             |             |
|    |                                 |                             |                                  |                             |             |
|    |                                 | Stop Rerun Skip             | View Success                     | sful Tasks                  | View Log    |
|    |                                 |                             |                                  | oonum <del>—</del> var97793 |             |
|    |                                 |                             |                                  |                             |             |
|    |                                 | 🖬 🛷 Checking Java version u | sed to launch the installer      |                             |             |
|    |                                 |                             |                                  |                             |             |
| C  | Help                            |                             | <                                | < Back Next > Fin           | nish Cancel |

This screen shows whether the system requirements are met in order to install the software.

If there is a problem, a short error message appears in the bottom portion of the screen. Fix the error, and click **Retry** to try again.

Click **Next** to continue.

Installation Summary Screen

| Welcome<br>Auto Updates | □ Install Oracle Fusion Middleware 14.1.1 WebLogic Server and Coherence                                                              |
|-------------------------|----------------------------------------------------------------------------------------------------|
| Auto Updates            |                                                                                                    |
|                         | Installation Location                                                                                                    |
| Installation Location   | Oracle Home Location: /scratch/app/product/wis                                                                                       |
| Installation Type       | Log File Location: /tmp/Orainstall2021-06-08_03-04-28PM/install2021-06-08_03-04-28PM.log                                             |
|                         | Disk Space                                                                                                    |
| Prerequisite Checks     | Required: 976 MB                                                                                                    |
| Installation Summary    | Available: 607527 MB                                                                                                    |
| Installation Progress   | Feature Sets to Install                                                                                                    |
|                         | Core Application Server 14.1.1.0.0                                                                                                   |
| Installation Complete   | Conference Product Files 14.1.1.0.0                                                                                                  |
|                         | Web 2.0 HTTP Pub-Sub Server 14.1.1.0.0                                                                                               |
|                         | WebLogic SCA 14.1.10.0                                                                                                    |
|                         | Third parts IDB 0 Drivers 14.1.1.0.0                                                                                                 |
|                         | Webligging Evolution Detabase 14.1.10.0                                                                                              |
|                         | Fusion Middleware Meyor Support 14,110.0                                                                                             |
|                         | Administration Concole Additional Language Help Files 14 1 1 0 0                                                                     |
|                         | Administration Console Additional Language Help Files 14.1.1.0.0                                                                     |
|                         | OPath 13.0.4.2.2                                                                                                    |
|                         | OPatch 15.9.4.2.5                                                                                                    |
|                         |                                                                                                    |
|                         |                                                                                                    |
|                         |                                                                                                    |
|                         | Caus Response File                                                                                                    |
|                         | <u>Dave riesponse rie</u>                                                                                                    |
|                         | Select Install to accept the above options and start the installation.                                                               |
|                         |                                                                                                    |
|                         | To change the above options before starting the installation, select the option to change in the left pane or use the<br>Back button |
|                         |                                                                                                    |

Review the information on this screen. The operations summarized on this page will be performed when you click **Install**.

If you want to make any changes to the configuration before starting the installation, use the navigation pane, and select the topic you want to edit.

If you want to save this configuration to a text file (called a response file), click **Save**. You will be prompted for the location of name of the file you want to create (for example, silent\_install.rsp). This file can be used later if you choose to perform the same installation from the command line.

Click Install.

Then screen shows the progress of the installation.

#### Installation Progress Screen

| Oracle Fusion Middleware 14.1.1 V | WebLogic | Server and Cohe    | rence Installation - | Step 7 of 8@ 1.                         |                              |                      |                                  |               |   |
|-----------------------------------|----------|--------------------|----------------------|-----------------------------------------|------------------------------|----------------------|----------------------------------|---------------|---|
| Installation Progress             |          |                    |                      |                                         | FUSIO                        |                      |                                  |               |   |
| Y Welcome                         |          |                    |                      |                                         |                              |                      |                                  |               |   |
| Auto Updates                      |          |                    |                      | 52%                                     |                              |                      |                                  |               |   |
| Installation Location             | <b>v</b> | Prepare            |                      |                                         |                              |                      |                                  |               | 7 |
| Unstallation Type                 |          | Copy               |                      |                                         |                              |                      |                                  |               | - |
| Prerequisite Checks               | 6        | Generating Libra   | aries                |                                         |                              |                      |                                  |               | - |
| Installation Summary              |          | Performing Stri    | ng Substitutions     |                                         |                              |                      |                                  |               |   |
| Installation Progress             |          | Linking            |                      |                                         |                              |                      |                                  |               |   |
| Unstallation Complete             |          | Setup              |                      |                                         |                              |                      |                                  |               |   |
|                                   |          | Saving the inve    | ntory                |                                         |                              |                      |                                  |               |   |
|                                   |          | Post install scrip | pts                  |                                         |                              |                      |                                  |               |   |
|                                   |          |                    |                      |                                         |                              |                      |                                  |               |   |
|                                   |          |                    |                      |                                         |                              |                      |                                  |               |   |
|                                   |          |                    |                      |                                         |                              |                      |                                  |               |   |
|                                   |          |                    |                      |                                         |                              |                      |                                  |               |   |
|                                   |          |                    |                      |                                         |                              |                      |                                  |               |   |
|                                   |          |                    |                      |                                         |                              |                      |                                  |               |   |
|                                   |          |                    |                      |                                         |                              |                      |                                  |               |   |
|                                   | View     | <u>M</u> essages   |                      | View Succe                              | ssful Tasks                  |                      |                                  | View Log      |   |
|                                   | -        | 5                  |                      | ~~~~~~~~~~~~~~~~~~~~~~~~~~~~~~~~~~~~~~~ | <mark>Hardv</mark><br>Engine | vare ar<br>ered to 1 | <mark>1d Soft</mark><br>Work Tog | ware<br>ether |   |
| Help                              |          |                    | -                    |                                         | < <u>B</u> ack               | Next >               | Einish                           | Cancel        |   |

| Oracle Fusion Middleware 14.1.1 We | Diagic Server and Coherence Installation - Step 7 of 8@ $c^{t}$ |
|------------------------------------|-----------------------------------------------------------------|
| Installation Progress              |                                                                 |
| Y Welcome                          |                                                                 |
| Auto Updates                       | 100%                                                            |
| Installation Location              | A Brancia                                                       |
| Installation Type                  | repare                                                          |
| Prerequisite Checks                | Copy                                                            |
| Installation Summary               | Generating Libraries                                            |
| Installation Progress              |                                                                 |
| Installation Complete              |                                                                 |
|                                    | Solup                                                           |
|                                    | Bost install series                                             |
|                                    |                                                                 |
|                                    |                                                                 |
|                                    |                                                                 |
|                                    | View Messages View Successful Tasks View Log                    |
|                                    | Hardware and Software<br>Engineered to Work Together            |
| Help                               | < <u>Back</u> <u>N</u> ext> <u>Finish</u> Cancel                |

This screen shows the progress of the installation. Click **Next**.

If you want to quit before the installation is completed, click **Cancel**.

Installation Complete Screen

| Oracle Fusion Middleware 14.1. | 1 WebLogic Server and Coherence Installation - Step 8 of 8@c.s                                    |
|--------------------------------|---------------------------------------------------------------------------------------------------|
| nstallation Complete           |                                                                                                   |
| Welcome                        | Install Oracle Fusion Middleware 14.1.1 WebLogic Server and Coherence                             |
| Auto Updates                   | Installation Location                                                                             |
| Installation Location          | Oracle Home Location: /scratch/app/product/wls                                                    |
| Installation True              | Log File Location: /tmp/OraInstall2021-06-08_03-04-28PM/install2021-06-08_03-04-28PM.log          |
| Installation Type              | Feature Sets Installed Successfully                                                               |
| Prerequisite Checks            | Core Application Server 14.1.1.0.0                                                                |
| Installation Summary           | Coherence Product Files 14.1.1.0.0                                                                |
| Installation Progress          | Web 2.0 HTTP Pub-Sub Server 14.1.1.0.0                                                            |
| Installation Complete          | WebLogic SCA 14.1.1.0.0                                                                           |
| Installation Complete          | Third party IDBC Drivers 14.1.1.0.0                                                               |
|                                | Webligging Evaluation Database 14.1.10.0                                                          |
|                                | Fusion Middleware Mayer Support 14 110.0                                                          |
|                                | Administration Console Additional Language Help Files 14.1.1.0.0                                  |
|                                | CIE WLS Config 14.1.1.0.0                                                                         |
|                                | OPatch 13.9.4.2.3                                                                                 |
|                                |                                                                                                   |
|                                |                                                                                                   |
|                                |                                                                                                   |
|                                | Next Step(s):                                                                                     |
|                                |                                                                                                   |
|                                | Oracle Fusion Middleware 14.1.1 WebLogic Server and Coherence installation completed successfully |
| Help                           | < Back Next > Finish Cance                                                                        |

This screen summarizes the installation that was just completed.

At the end of the summary information, there is a section called **Installation Location** which states the Oracle Home Location & the Log File Location along with the list of features installed.

Click Finish.

# 2.1.3 Verifying Installation

You can perform the following tasks to verify that your installation was successful:

- Verifying the Installation Logs: Check for the presence of installation log files in logs directory. The location of the file is shown at the end of installation in the **Installation Complete** screen.
- Verifying the Installation Directory: Check if Oracle Home directory is exists or not.

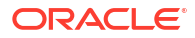

3 Oracle HTTP Server Installation

Oracle Webtier is the Web server component for Oracle Fusion Middleware. The Oracle Web Tier installation gives you the option of installing Oracle HTTP Server and Oracle Web Cache. OPMN is installed, by default, and you do not have the option of deselecting this product.

Together, these products are responsible for managing incoming HTTP requests, caching web messages, and sending XML and HTML back to the client. Also, it provides a listener for Oracle WebLogic Server and the framework for hosting static pages, dynamic pages, and applications over the Web. Oracle Web Tier contains the following components:

- <u>Oracle HTTP Server</u>: Oracle HTTP Server (OHS) is an enterprise grade Web Server software - based on open source Apache HTTP Web Server - designed to deliver the following benefits:
  - Deliver HTTP Listener for Oracle WebLogic Server through built-in WebLogic Web Server Proxy Plug-In.
  - Deliver Web Server component for Fusion Middleware.
  - Serve static web content such as HTML, JavaScript, Images etc, and dynamic web content built with CGI/FastCGI based applications.
- <u>Oracle Web Cache</u>:Oracle Web Cache is a content-aware server accelerator, or reverse proxy, for the Web tier that improves the performance, scalability, and availability of Web sites that run on Oracle HTTP Server. Oracle Web Cache is the primary caching mechanism provided with Oracle Fusion Middleware. Caching improves the performance, scalability, and availability of websites that run on Oracle WebLogic Server by storing frequently accessed URLs in memory.

There are different Methods to install Webtier. An Oracle Web Tier solution can be built in one of the following ways:

- In stand-alone mode: Oracle Web Tier is configured without a domain, and administered from the command line. Refer section Installing Stand-alone Weblogic Serverfor an overview of the installation procedure.
- <u>Using Oracle Enterprise Manager Fusion Middleware Control</u>: In order to use the Oracle Enterprise Manager Fusion Middleware Control, WebLogic Server domain needs to be configured using both the Enterprise Manager and the Java Required Files (JRF) domain templates.

Here, we install Oracle Web Tier in stand-alone mode and following are the sections lists the steps for it:

- Section "Installing and Configuring Oracle HTTP Server (Webtier)"
- Section "Verifying the Installation"
- Installing and Configuring Oracle HTTP Server (OHS)
- Verifying Installation

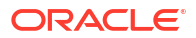

# 3.1 Installing and Configuring Oracle HTTP Server (OHS)

Obtain Oracle Web Tier from the Oracle Fusion Middleware Downloads. Download **webtier.zip** file to a directory, and unpack the downloaded archive that contains the installer.

To start the installer, go to the directory where you unpacked the archive file. Now, start the installer using the below command:

./fmw\_12.2.1.4.0\_ohs\_linux64.bin

Now, follow the instructions as shown below to Install Webtier,

**Specify Inventory Directory Screen** 

| Oracle Fusion Middle                                                        | eware 14c HTTP Server (OHS) Installation@ofss-mum-1458                                                                                                    | ×                  |
|-----------------------------------------------------------------------------|----------------------------------------------------------------------------------------------------|--------------------|
| Installati                                                                  | on Inventory Setup                                                                                                    |                    |
| Central Inventor<br>Enter the Centra<br>installer will c                    | r <b>y Directory</b><br>al inventory directory for all your oracle installation<br>reate a new central inventory directory if it does no                                                                            | ns.The<br>t exist. |
| Inventory Direct                                                            | ory: /scratch/obdxdevops/oraInventory<br>Enter the full path for the directory.                                                                                                    | Browse             |
| Operating System<br>Group :                                                 | obdxdevops<br>Specify a group with write permission to the<br>inventory directory                                                                                                    |                    |
| Central Inventor                                                            | y Pointer File                                                                                                    |                    |
| Click OK to crea<br>directory. Run t<br>the location of<br>administrative c | ate a script (createCentralInventory.sh) in the invent<br>this script to create a pointer file, which is used to<br>the central inventory for future installations and<br>operations, such as patching and upgrade. | ory<br>identify    |
| Help                                                                        | <u>0</u> K                                                                                                    | Cancel             |

This screen appears for UNIX systems only; if this is your first Oracle installation on this host, you must specify the location of the inventory directory. This inventory directory is used by the installer to keep track of all Oracle products installed on the computer. The default inventory location is USER HOME/oraInventory.

In the **Operating System Group Name** field, select the group whose members you want to grant access to the inventory directory; all members of this group will be able to install products on this system. Click **OK** to continue.

#### Welcome Screen

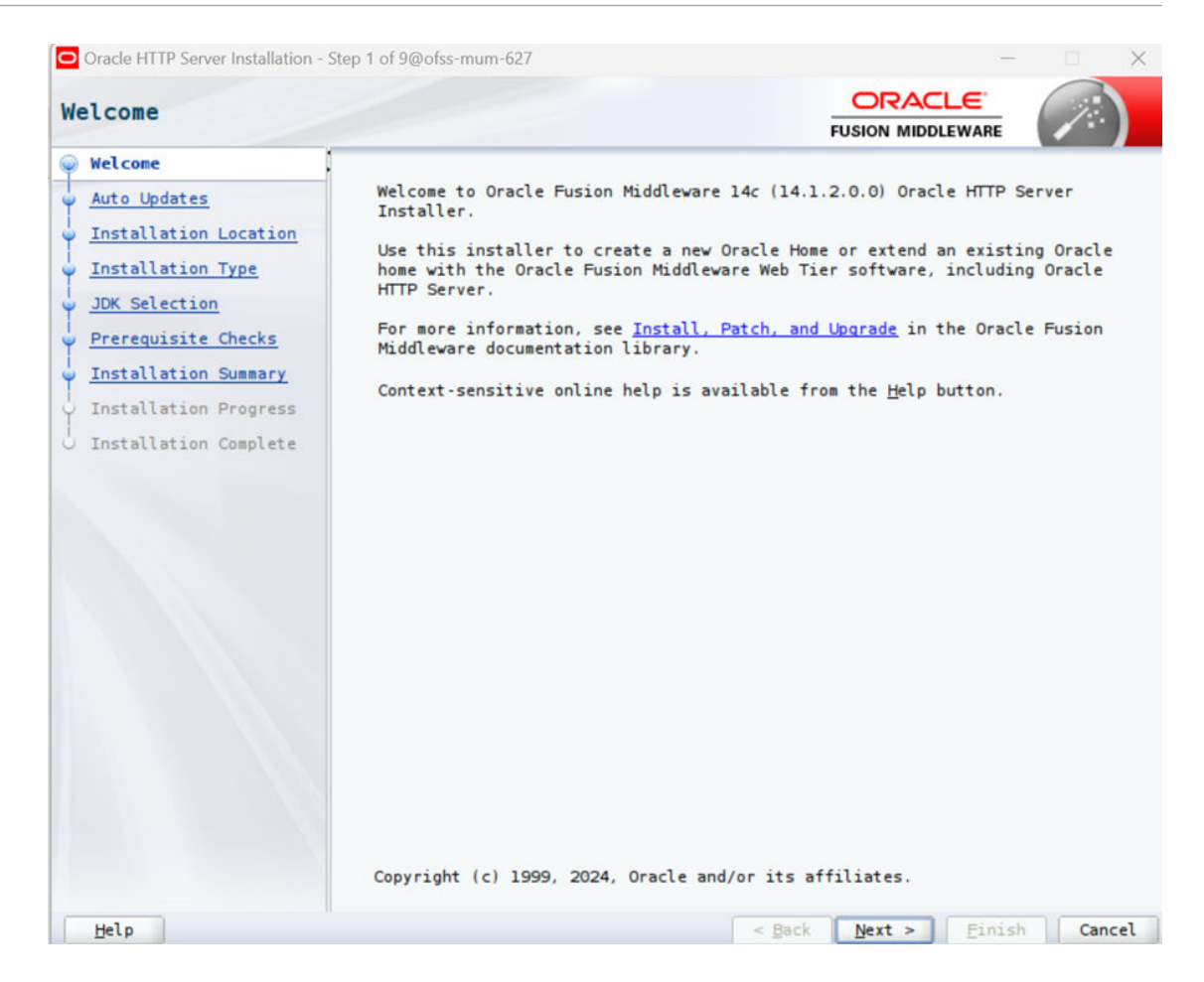

The Welcome screen is displayed each time you start the installer.

Click Next to continue.

Install Software Updates Screen

| Oracle HTTP Server Installation | - Step 2 of 9@ofss-mum-627          | — D             |
|---------------------------------|-------------------------------------|-----------------|
| to Updates                      |                                     |                 |
| Welcome                         |                                     |                 |
| Auto Updates                    | Skip Auto Updates                   |                 |
| Installation Location           | Select patches from directory       |                 |
| Installation Type               | Location:                           | Brow            |
| JDK Selection                   | ○ Search My Oracle Support for Upda | ites            |
| Prerequisite Checks             | Username:                           |                 |
| Installation Summary            | Passyord                            |                 |
| Installation Progress           | Easteriat                           |                 |
| Installation Complete           | Proxy Settings                      | Test Connection |
|                                 |                                     |                 |
|                                 |                                     |                 |

Select **Skip Software Updates** and click **Next** to continue. (Kindly follow recommended practices regarding updates depending on the setup requirements or usage.)

**Select Installation Location** 

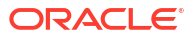

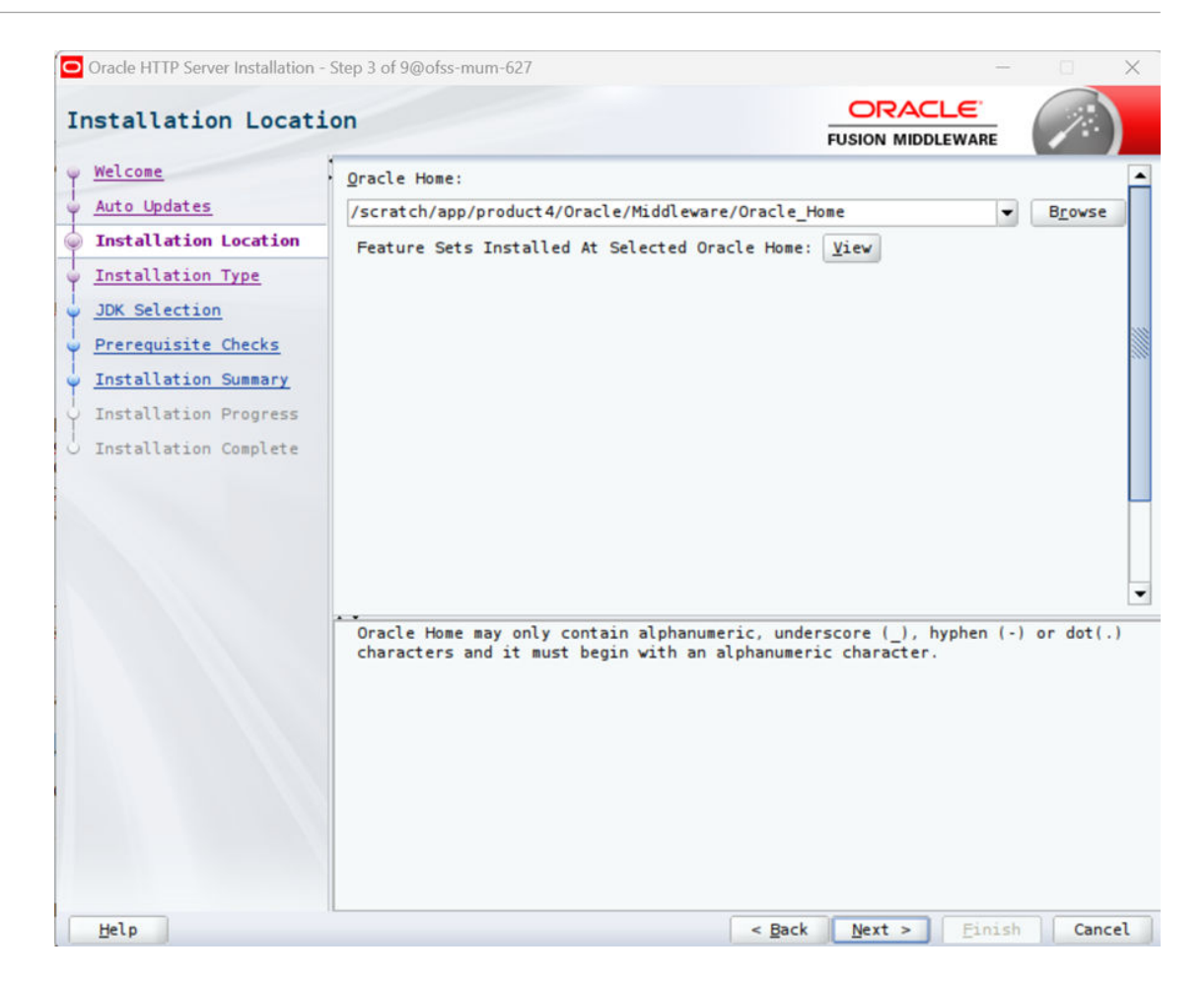

Specify the following installation locations:

 Oracle Middleware Home: The absolute path to the directory where Oracle HTTP Server will be installed.

#### Select Installation Type Screen

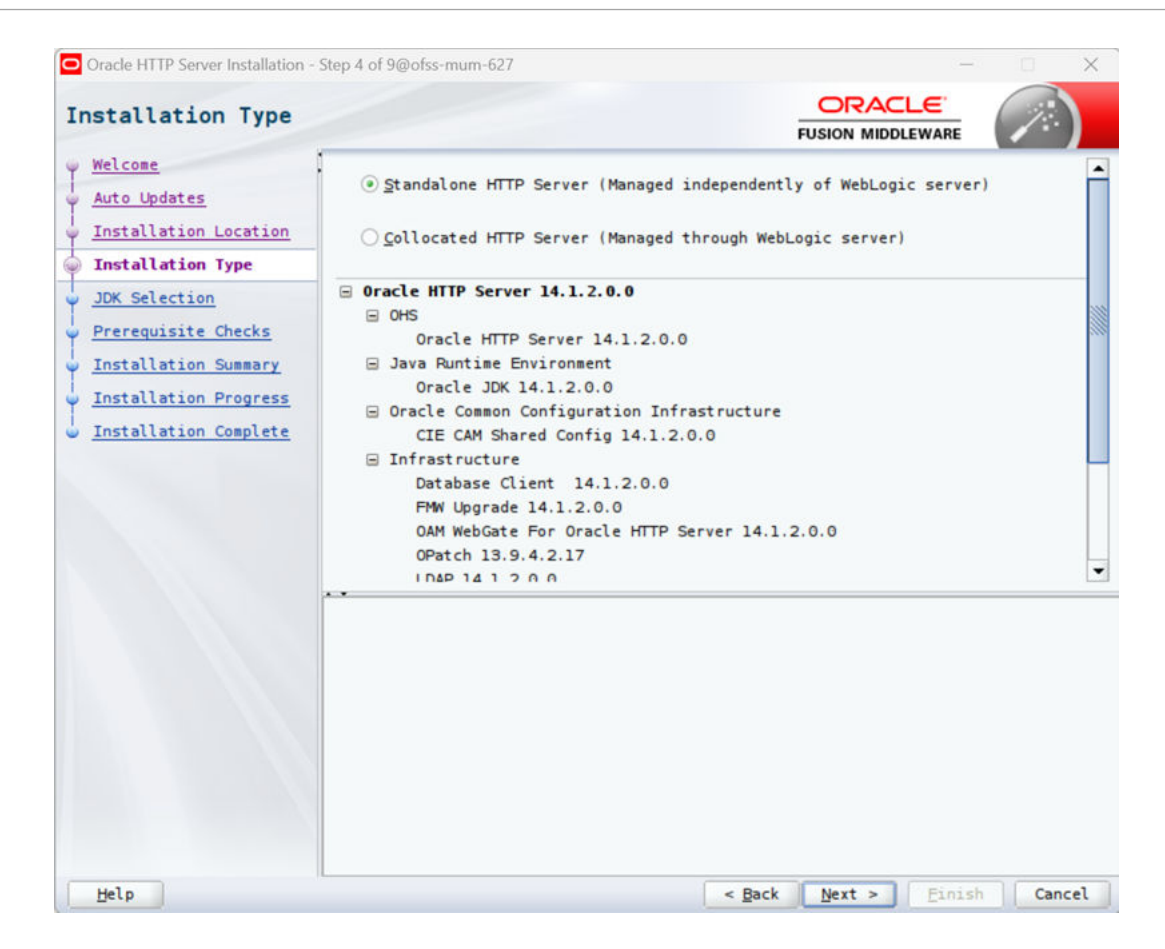

The following are the Installation Types available.

 Standalone HTTP Server (Managed Independently of Weblogic Server)Collocated HTTP Server (Managed through Weblogic server)

Choose installation type as per requirement. Select Standalone HTTP Server (Managed Independently of Weblogic Server).

Click Next to continue.

Select JDK home

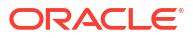

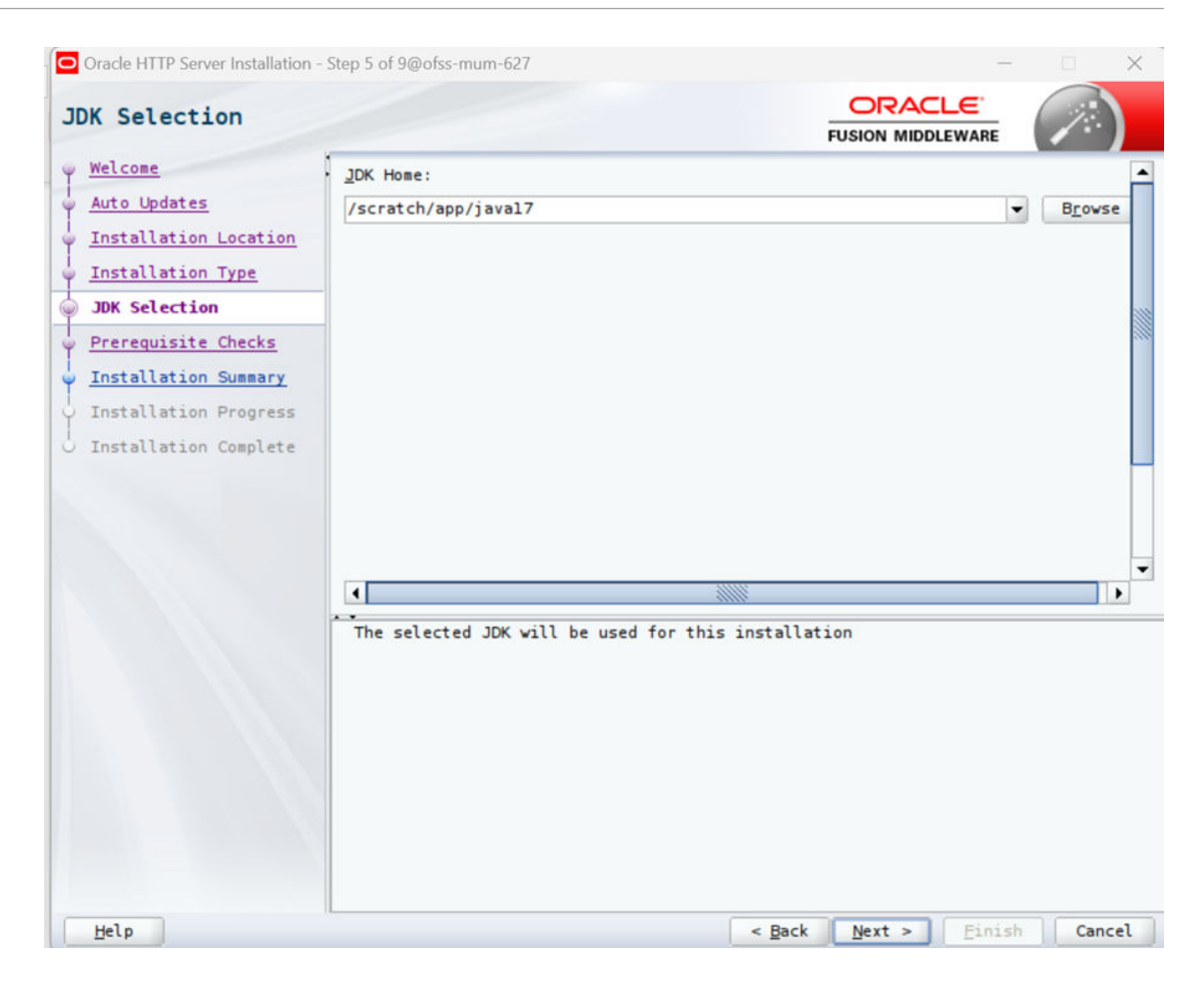

Click Next to continue.

**Prerequisite Checks Screen** 

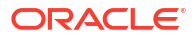

| y <u>Welcome</u>        | 1                              |                                                                                                    |   |
|-------------------------|--------------------------------|----------------------------------------------------------------------------------------------------|---|
| Auto Updates            |                                | 100%                                                                                                    |   |
| Installation Location   | <b>v</b>                       | Checking operating system certification                                                                                                    | 1 |
| Installation Type       | 1                              | Checking recommended operating system packages                                                                                              |   |
| JDK Selection           |                                | Checking kernel parameters                                                                                                    |   |
| Prerequisite Checks     | <b>v</b>                       | Checking physical memory                                                                                                    |   |
| Installation Summary    | ×                              | Checking Java version used to launch the installer                                                                                          |   |
| Installation Progress   |                                |                                                                                                    |   |
| O Installation Complete |                                |                                                                                                    | - |
|                         |                                |                                                                                                    |   |
|                         |                                |                                                                                                    | - |
|                         |                                |                                                                                                    | L |
|                         |                                |                                                                                                    |   |
|                         | ⊕ - ✔Ch<br>⊕ - ✔Ch<br>⊕ - ▲Ch  | ecking operating system certification<br>ecking recommended operating system packages<br>ecking kernel parameters<br>ecking physical memory |   |
|                         | ⊞ Ch                           |                                                                                                    |   |
|                         | ⊞ <b>⊘</b> Ch                  | ecking Java version used to launch the installer                                                                                            |   |
|                         | ⊞ <b>√</b> Ch<br>⊞ <b>√</b> Ch | ecking Java version used to launch the installer                                                                                            |   |

This screen shows whether the system requirements are met in order to install the software.

If there is a problem, a short error message appears in the bottom portion of the screen. Fix the error, and click **Retry** to try again.

Click **Next** to continue.

Installation Summary

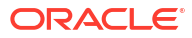

| Oracle HTTP Server Installation - :                                                                                                    | Step 7 of 9@ofss-mum-627                                                                                                    |                                                                                | - 0                 | ×        |
|----------------------------------------------------------------------------------------------------|----------------------------------------------------------------------------------------------------|--------------------------------------------------------------------------------|---------------------|----------|
| Installation Summar                                                                                                    | у                                                                                                    |                                                                                | 1                   |          |
| Welcome<br>Auto Updates<br>Installation Location<br>Installation Type<br>JDK Selection<br>Prerequisite Checks<br>Installation Progress<br>Installation Complete | <ul> <li>Install Oracle HTTP Server (OHS)</li> <li>Installation Location<br/>Oracle Home Location: /scratch/app/prome<br/>Log File Location: /tmp/OraInstall2025<br/>24_03-20-03AM.log</li> <li>Disk Space<br/>Required: 3356 MB<br/>Available: 373355 MB</li> <li>Feature Sets to Install<br/>Oracle HTTP Server 14.1.2.0.0<br/>Database Client 14.1.2.0.0<br/>FMW Upgrade 14.1.2.0.0<br/>OAM WebGate For Oracle HTTP Server 14.<br/>OPatch 13.9.4.2.17<br/>LDAP 14.1.2.0.0<br/>CIE CAM Shared Config 14.1.2.0.0<br/>Save Response File</li> <li>Select Install to accept the above options and<br/>To change the above options before starting th<br/>change in the left pane, or use the Back buttor</li> </ul> | FUSION MIDDLEWARE<br>duct4/Oracle/Middlewa<br>-03-24_03-20-03AM/ins<br>1.2.0.0 | ion.<br>ct the opti | Ho<br>3- |
| Help                                                                                                    | < Back                                                                                                    | Next > Instal                                                                  | l Can               | cel      |

Review the information on this screen. The operations summarized on this page will be performed when you click Install.

If you want to make any changes to the configuration before starting the installation, use the navigation pane, and select the topic you want to edit.

If you want to save this configuration to a text file (called a response file), click Save.

You will be prompted for the location of name of the file you want to create (for example, silent\_install.rsp). This file can be used later if you choose to perform the same installation from the command line.

Click Install.

Installation Progress Screen

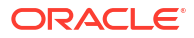

| Oracle HTTP Server Installation - S | Step 8 of 9@ofss-mum-627 —                   |          |
|-------------------------------------|----------------------------------------------|----------|
| Installation Progres                | SS ORACLE<br>FUSION MIDDLEWARE               |          |
| 9 Welcome                           |                                              |          |
| Y Auto Updates                      | 100%                                         |          |
| ↓ Installation Location             | 4 2                                          |          |
| Unstallation Type                   | V Prepare                                    |          |
| JDK Selection                       | Сору                                         |          |
| Prerequisite Checks                 | Generating Libraries                         |          |
| O Installation Summary              | Performing String Substitutions              |          |
| Tristallation Brograss              | Linking                                      |          |
| Tastallation Progress               | Setup                                        |          |
| Installation Complete               | Saving the inventory                         |          |
|                                     | Post install scripts                         |          |
|                                     |                                              |          |
|                                     |                                              |          |
|                                     |                                              |          |
|                                     |                                              |          |
|                                     |                                              |          |
|                                     |                                              |          |
|                                     |                                              |          |
|                                     |                                              |          |
|                                     | View Messages                                | View Log |
|                                     |                                              |          |
|                                     | Hardware and Soft                            | Nare     |
|                                     | Engineered to Work Tog                       | ether    |
|                                     |                                              |          |
| Help                                | < <u>B</u> ack <u>N</u> ext > <u>F</u> inish | Cancel   |

This screen shows the progress of the installation.

If you want to quit before the installation is completed, click **Cancel**.

Click Next.

Installation Complete Screen

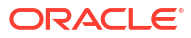

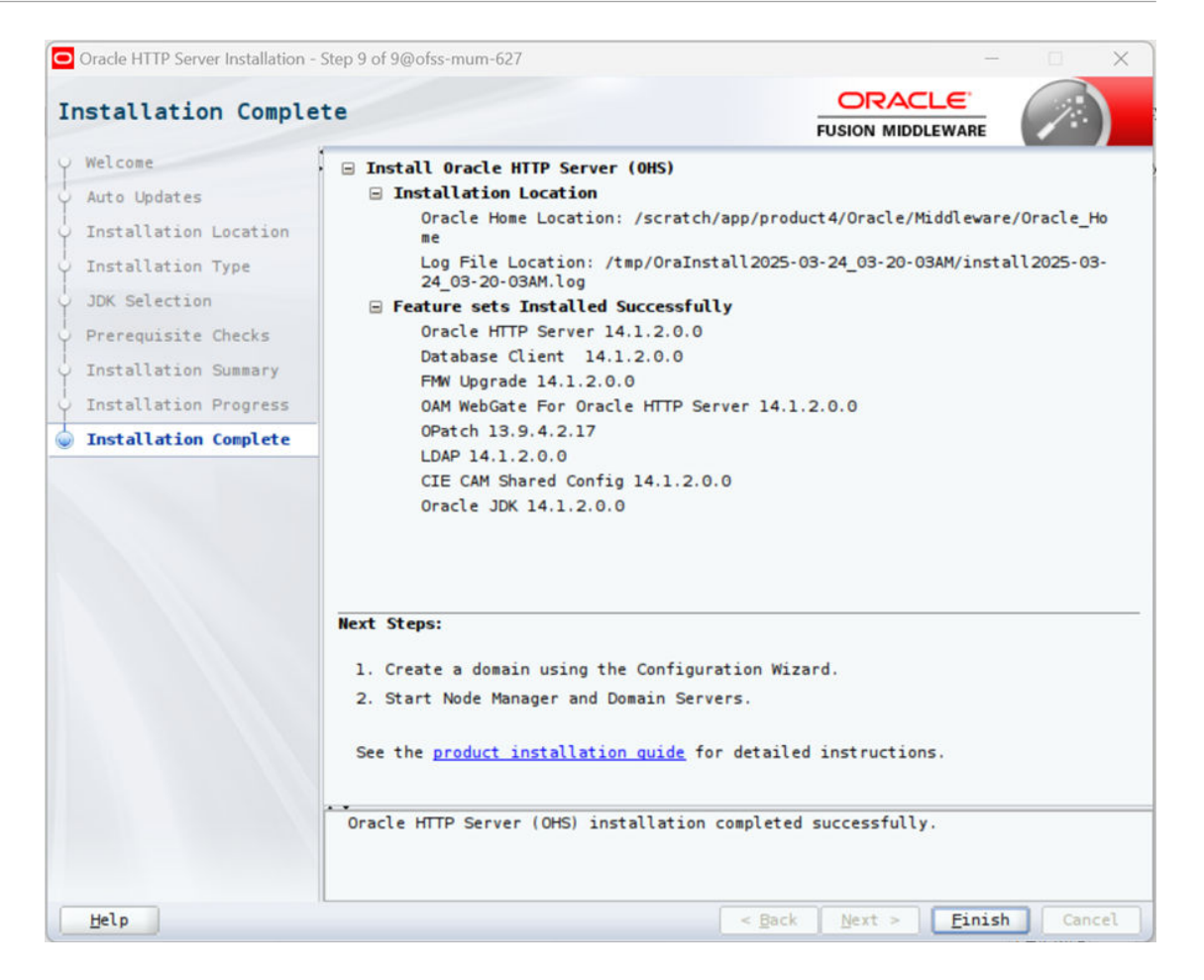

This screen summarizes the installation that was just completed.

Click Finish to dismiss the screen.

#### **Configure the HTTP server**

Follow below steps to configure domain for HTTP server

- 1. Browse <Middleware\_Home>/oracle\_common/common/bin directory
- 2. Execute below command

./config.sh

Below screen will be displayed

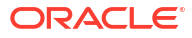

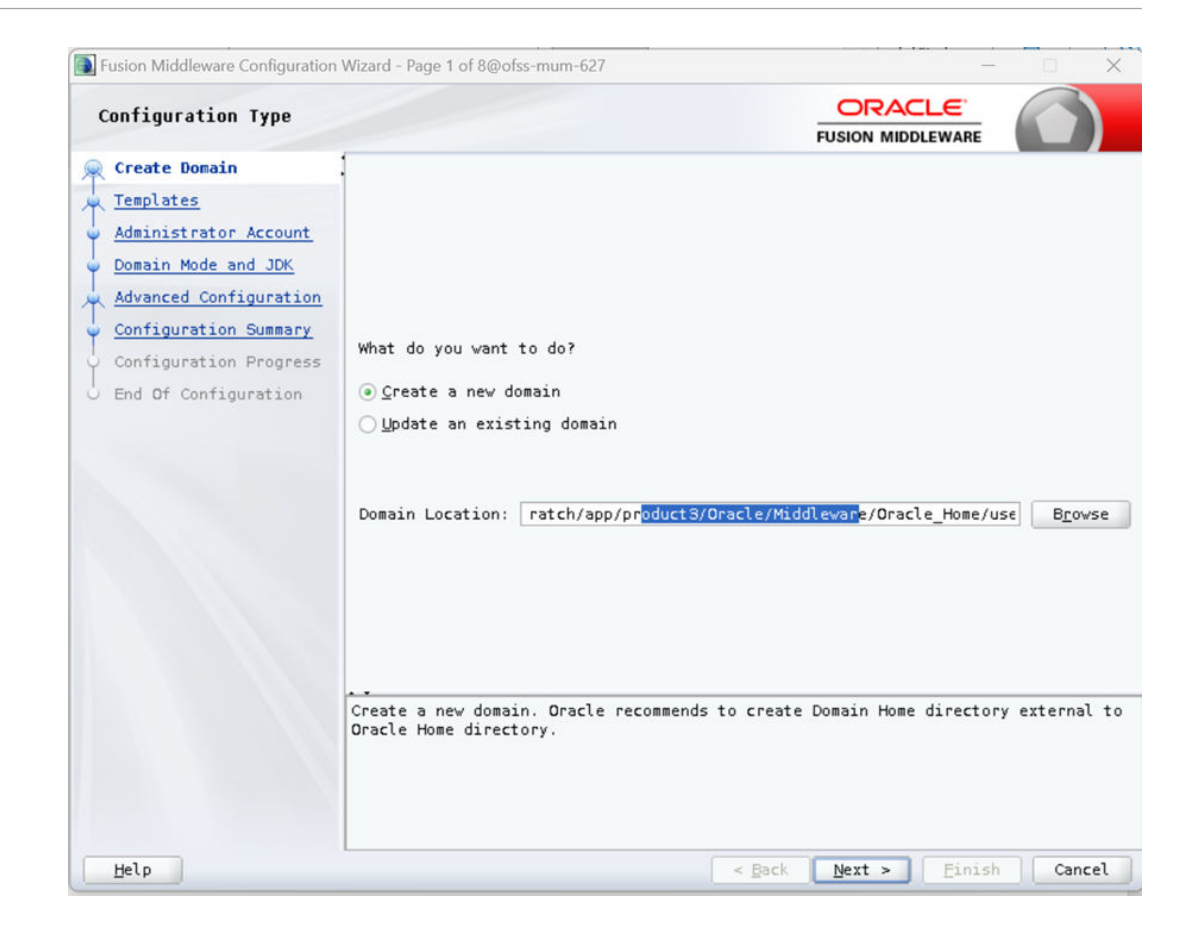

3. Select Create a new domain option and select Domain location. Click Next.

| Fusion Middleware Configura | tion wizard - Page 1 of t | )            |               |                 |                |         |                  |
|-----------------------------|---------------------------|--------------|---------------|-----------------|----------------|---------|------------------|
| Configuration Type          |                           |              |               | F               |                | VARE    |                  |
| Create Domain               |                           |              |               |                 |                |         |                  |
| Templates                   |                           |              |               |                 |                |         |                  |
| JDK Selection               |                           |              |               |                 |                |         |                  |
| Configuration Summary       |                           |              |               |                 |                |         |                  |
| Configuration Progress      |                           |              |               |                 |                |         |                  |
| End Of Configuration        | What do you want          | to do?       |               |                 |                |         |                  |
|                             | Create a new de           | omain        |               |                 |                |         |                  |
|                             | O Update an exis          | ting domain  |               |                 |                |         |                  |
|                             |                           | -            |               |                 |                |         |                  |
|                             | Domain Location:          | Oracle/Middl | eware/Oracle_ | Home/user_proje | cts/domains/ba | se_doma | in B <u>r</u> ov |
|                             |                           |              |               |                 |                |         |                  |
|                             | Create a new domai        | in.          |               |                 |                |         |                  |
| Heln                        |                           |              |               | < Back          | Next >         | Finish  | Can              |

4. Select Oracle HTTP Server option and click Next.

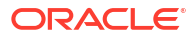

| Templates                                                                                                    |                                                                                                    |
|----------------------------------------------------------------------------------------------------|----------------------------------------------------------------------------------------------------|
| <pre>Create Domain Templates Administrator Account Domain Mode and JDK Advanced Configuration Configuration Summary Configuration Progress End Of Configuration</pre> | <ul> <li>Create Domain Using Product Templates:</li> <li>Filter Templates: Type here         <ul> <li>Include all gelected templates</li> <li>Include all gelected templates</li> </ul> </li> <li>Available Templates</li> <li>Basic WebLogic Server Domain - 14.1.2.0.0 [vlserver] *             <ul> <li>WebLogic Advanced Web Services for JAX-RPC Extension - 14.1.2.0.0 [oracle]</li> <li>WebLogic Advanced Web Services for JAX-WS Extension - 14.1.2.0.0 [oracle]</li> <li>WebLogic JAX-WS SOAP/JMS Extension - 14.1.2.0.0 [oracle_common]</li> <li>WebLogic Coherence Cluster Extension - 14.1.2.0.0 [vlserver]</li> </ul> </li> </ul> |
|                                                                                                    | O <u>C</u> reate Domain Using Custom Template:<br>Template location: <u>ratch/app/product3/Oracle/Middleware/Oracle_Home</u> <u>Browse</u>                                                                                                    |
|                                                                                                    |                                                                                                    |

#### 5. Click Next.

| Fusion Middleware Configuration                                                                                                    | Wizard - Page 3 of 8@of                                                          | fss-mum-627                                                    |                                               | - 0 X              |
|----------------------------------------------------------------------------------------------------|----------------------------------------------------------------------------------|----------------------------------------------------------------|-----------------------------------------------|--------------------|
| Administrator Account                                                                                                    |                                                                                  |                                                                |                                               |                    |
| Create Domain<br>Templates<br>Administrator Account<br>Domain Mode and JDK<br>Advanced Configuration<br>Configuration Summary<br>Configuration Progress<br>End Of Configuration | Name<br>Password<br>Confirm Password<br>Must be the same a<br>characters with at | weblogic<br><br>as the password. Pass<br>t least one number or | vord must contain at le<br>special character. | ast 8 alphanumeric |
| Help                                                                                                    |                                                                                  |                                                                | < Back Next >                                 | Einish Cancel      |

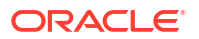

6. Enter below details and click **Next**. Name: Set the User name

Password: Set password

Confirm Password: Rewrite set password

| Fusion Middleware Configuration       | Wizard - Page 4 of 8@ofss-mum-627 — 🗆 🗙                                                                                                    |  |  |  |  |
|---------------------------------------|----------------------------------------------------------------------------------------------------|--|--|--|--|
| Domain Mode and JDK                   |                                                                                                    |  |  |  |  |
| A Create Domain                       | . Domain Mode                                                                                                    |  |  |  |  |
| Templates                             | Development                                                                                                    |  |  |  |  |
| Administrator Account                 | Utilize boot.properties for username and password, and poll for applications to deploy.                                                                                                    |  |  |  |  |
| Domain Mode and JDK                   | ○ <u>Production</u>                                                                                                    |  |  |  |  |
| Advanced Configuration                | Require entry of a username and password, do not poll for applications t deploy.                                                                                                    |  |  |  |  |
| Configuration Summary                 | Disable Secure Mode                                                                                                    |  |  |  |  |
| O Configuration Progress              | Secure mode sets secure defaults for production mode domains, including                                                                                                    |  |  |  |  |
| O End Of Configuration                | enabling SSL ports, the Administration port, and other security-related settings.                                                                                                    |  |  |  |  |
|                                       | Enable or Disable Default Ports for Your Domain                                                                                                    |  |  |  |  |
|                                       | The ports checked below will be enabled by default based on your Domain Mode<br>selections. You may change these defaults below. Enabling SSL ports will<br>require configuring certificates on affected servers.                                                                                                    |  |  |  |  |
| ✓ Enable Listen Ports (non-SSL Ports) |                                                                                                    |  |  |  |  |
|                                       | Enable SSL Listen Ports                                                                                                    |  |  |  |  |
|                                       | Enable Administration Port (SSL Port)                                                                                                    |  |  |  |  |
|                                       | JDK                                                                                                    |  |  |  |  |
|                                       | Oracle HotSpot 17.0.10 /scratch/app/java17     Oracle HotSpot 17.0.10 /scratch/app/java17     Oracle HotSpot 17.0.10 /scratch/app/java17 |  |  |  |  |
|                                       | Other JDK Location: Browse                                                                                                    |  |  |  |  |
|                                       |                                                                                                    |  |  |  |  |
|                                       |                                                                                                    |  |  |  |  |
|                                       |                                                                                                    |  |  |  |  |
|                                       |                                                                                                    |  |  |  |  |
|                                       |                                                                                                    |  |  |  |  |
| Help                                  | < Back Next > Einish Cancel                                                                                                    |  |  |  |  |

- 7. Select Domain Mode and JDK And click **Next**.
- 8. Update configuration and click **Next**.
- 9. Review summary and click **Create**.

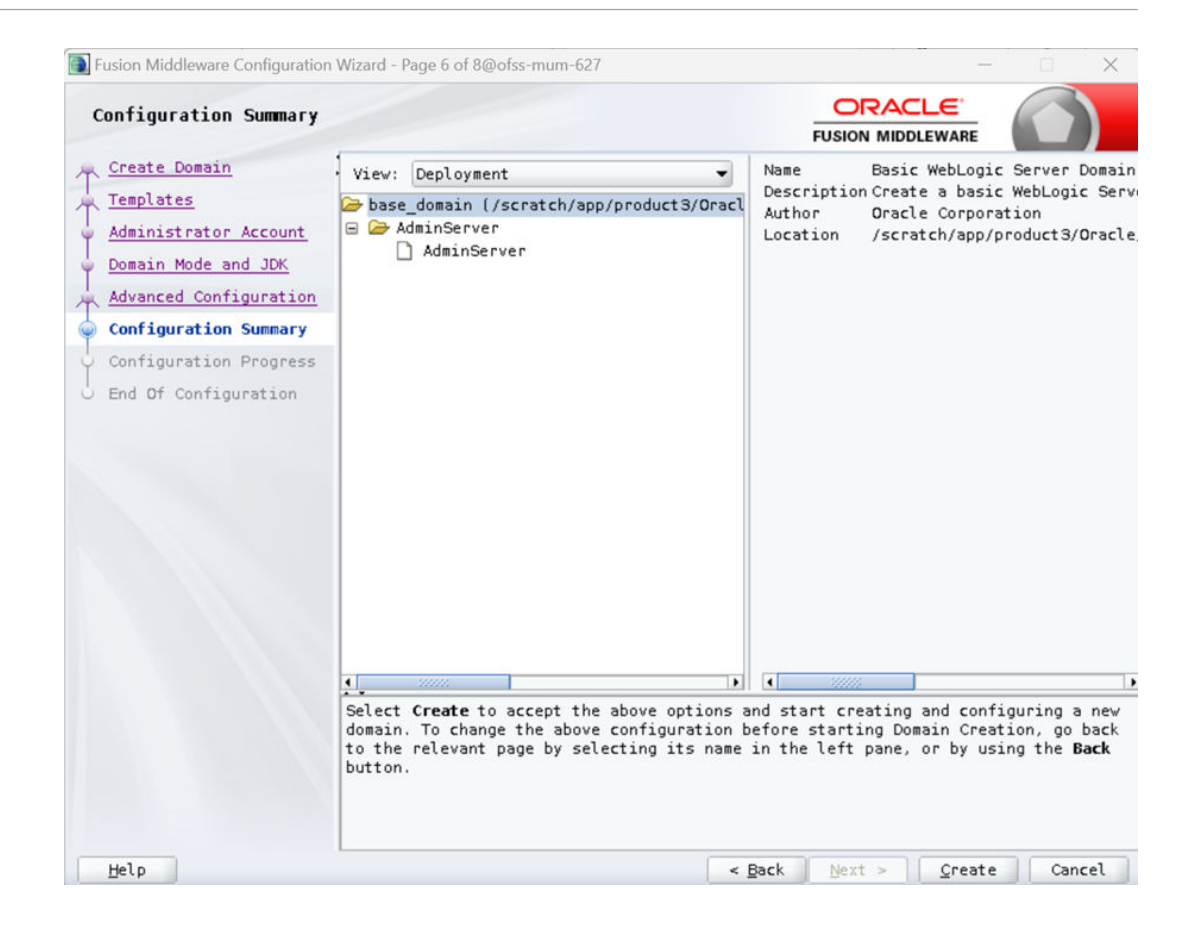

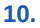

| Fusion Middleware Configuration       | on Wizard - Page 5 of 9 |                                   |            | -      |     | Х    |
|---------------------------------------|-------------------------|-----------------------------------|------------|--------|-----|------|
| OHS Server                            |                         |                                   |            |        | 7   |      |
| Create Domain                         | :                       |                                   |            |        |     |      |
| Templates                             | System Component        | ohs1                              |            |        |     | •    |
| JDK Selection                         |                         |                                   |            |        |     |      |
| System Components                     | Admin Host              | obdxohs.in.oracle.com             |            |        |     |      |
| OHS Server                            | Admin Port              | 9999                              |            |        |     |      |
| Node Manager<br>Configuration Summary | Listen Address          | obdxohs.in.oracle.com             |            |        |     |      |
| Configuration Progress                | Listen Port             | 7777                              |            |        |     |      |
| )<br>D End Of Configuration           | SSL Listen Port         | 4443                              |            |        |     |      |
|                                       | Server Name             | http://obdxohs.in.oracle.com:7777 |            |        |     |      |
|                                       |                         |                                   |            |        |     |      |
| Help                                  |                         | < 8:                              | ack Next > | Finish | Can | icel |

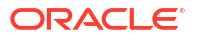

**11.** Select appropriate **Node Manager Type**; and enter **Node Manager Credentials**. Click **Next**.

| Fusion Middleware Configuration Wizard - Page 6 of 9                                                                                                    |                                                     |                             | - 0          | ×  |
|----------------------------------------------------------------------------------------------------|-----------------------------------------------------|-----------------------------|--------------|----|
| Node Manager                                                                                                    |                                                     |                             | RE           |    |
| Create Domain<br>Templates<br>JDK Selection<br>System Components<br>OHS Server<br>Node Manager<br>Configuration Summary<br>Configuration Progress<br>End Of Configuration<br>Node Manager Credentia<br>Username:<br>Password:<br>Confirm Password: | ocation<br>.ocation<br>Is<br>obdxohsnode<br>••••••• | ns/base_domain/nodem        | anager Brows | 58 |
| Help                                                                                                    | < <u>B</u>                                          | ack <u>N</u> ext > <u>F</u> | inish Canc   | el |

**12.** Below installation progress can be seen;

| Fusion Middleware Configuration<br>Configuration Progress              | Wizard - Page 7 of 8@ofss-mum-627                                                                                                    |        | ORACLE            |          |
|------------------------------------------------------------------------|----------------------------------------------------------------------------------------------------|--------|-------------------|----------|
| Create Domain                                                          |                                                                                                    | 100%   | FUSION MIDDLEWARE |          |
| Administrator Account<br>Domain Mode and JDK<br>Advanced Configuration | <ul> <li>Copy Unprocessed Artifacts</li> <li>Security Processing</li> <li>Artifacts Generation</li> <li>String Substitution</li> <li>Post Processing</li> </ul> |        |                   |          |
| Configuration Summary                                                  |                                                                                                    |        |                   |          |
|                                                                        |                                                                                                    |        |                   |          |
|                                                                        |                                                                                                    |        |                   |          |
|                                                                        |                                                                                                    |        |                   |          |
|                                                                        |                                                                                                    |        |                   |          |
| Help                                                                   |                                                                                                    | < Back | Next > Finis      | h Cancel |

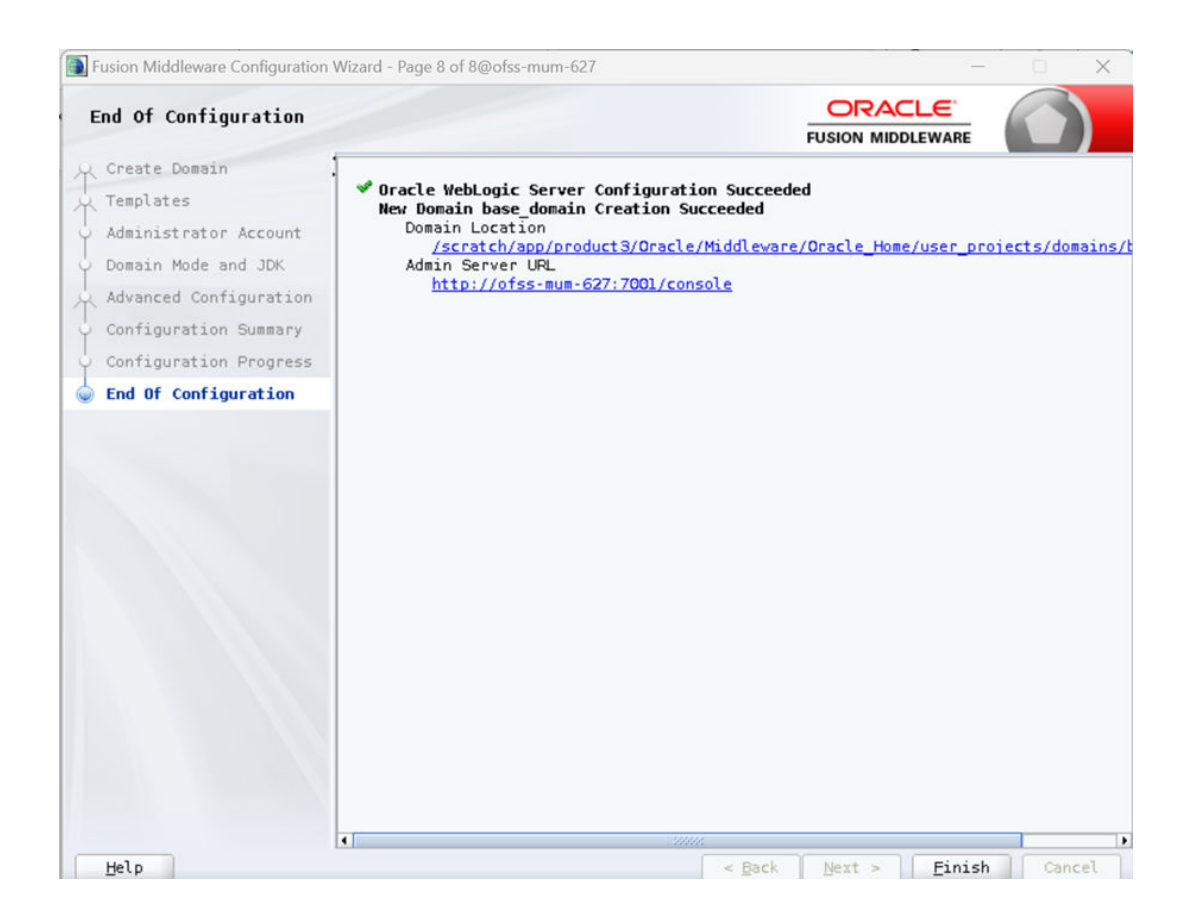

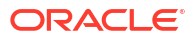

#### 13. Click Next.

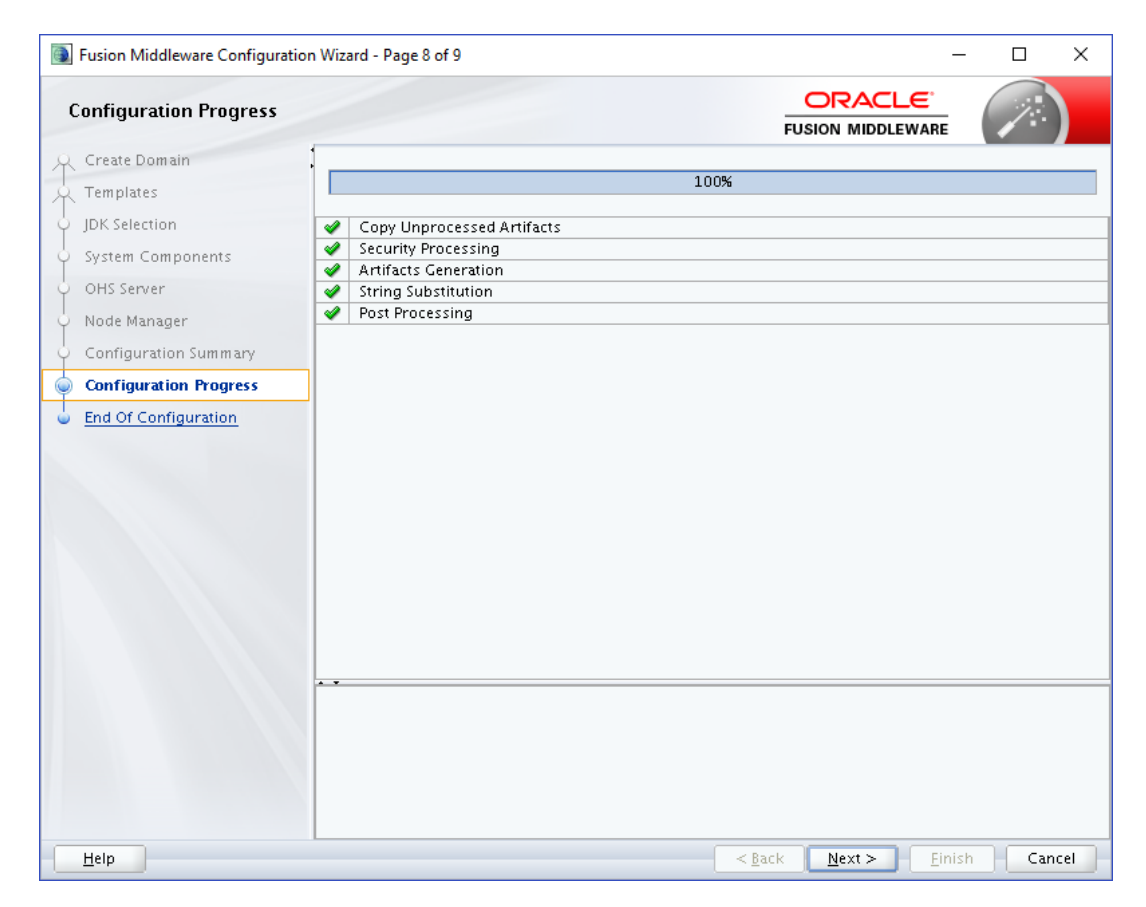

# 3.2 Verifying Installation

You can perform following tasks to verify that your installation was successful:

- Verifying the Installation Logs: Verify the installation logs using the Log file location available in installation complete screen (or <User home dir>/oralnventory/logs).
- Verifying the OPMN Status: Run the below commands from the <Domain\_directory>/bin directory on UNIX, in your instance home location. For example:
- Start NodeManager

```
cd
/scratch/devops/Oracle/Middleware/Oracle_Home/user_projects/domains/
base_domain/bin.
/startNodeManager.sh
```

Start component

./startComponent.sh ohs1

Use the listen port number to point your browser to the HTTP server to test installation. Use the format:

http://<HTTPSERVERHOSTNAME>:<HTTPSERVERLISTENPORT>

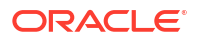

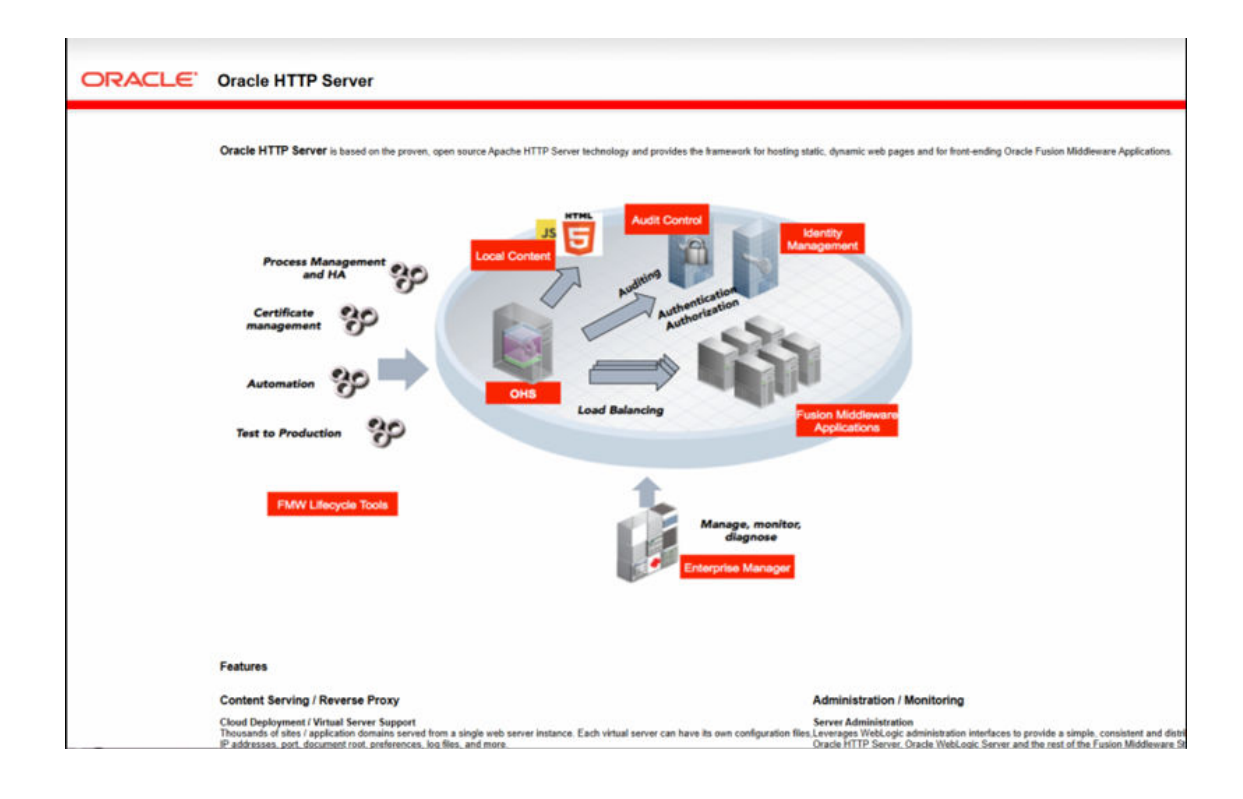

# 4 Oracle Analytics Publisher Installation

To install Oracle Analytics Publisher Installation refer

https://docs.oracle.com/en/middleware/bi/analytics-server/index.html

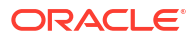

# Index

#### l

Installing and Configuring Oracle HTTP Server (OHS), 3-2 Installing and Configuring Weblogic Server 14.1.2, 2-1 Installing Java 17.0.12, 2-1 Installing Stand-alone Weblogic Server, 2-1 Installing Weblogic Server, 2-2 Introduction, 1-1

#### Ο

Oracle Analytics Publisher Installation, 4-1 Oracle HTTP Server Installation, 3-1

#### Ρ

Pre-requisite Software Installation and OS Configuration for OBAPI Installer, 1-1 Python 3.11.0 installation on Linux Operating System, 1-6

#### S

Software List, 1-1

#### V

Verifying Installation, 2-11, 3-19

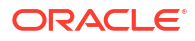